| 💽 İS G-KATİP Ku                                                                                                    | Ilanici                                                                                                    | Kilavulu 👶 ISG-KATEP Giriş 🔰 Yetk ili Firma Listesi                                                                                                    |                                     |                                                                    |       |            |  |  |  |
|----------------------------------------------------------------------------------------------------|----------------------------------------------------------------------------------------------------|----------------------------------------------------------------------------------------------------|-------------------------------------|--------------------------------------------------------------------|-------|------------|--|--|--|
| HOŞGELDİNİZ                                                                                                    | oșgeldiniz                                                                                                    |                                                                                                    |                                     | YETKİLİ FİRMA VE KURUMLAR, (GÖ RÜNTÜLEMEK İSTEDİĞİNİZ İLI SEÇİNİZ) |       |            |  |  |  |
| ISG-KATIP Siste<br>Kimilik Karla seç<br>üzerinden yapı<br>ISG Hizmeti Ala<br>Tum Sorgulamı<br>Sisteme giriş ya<br>Tüm sorulorınız  | emini k<br>genekl<br>Iabilm<br>an Isye<br>a ve Ba<br>sprnad<br>zign A                                                                                                    | ullanabilmeniz (gin, e-Devlet Kapisi üzerinden e-Devlet Stiresi, Mobil Imza, Elektronik Imza, T.C.<br>rinden herhungi birbigle giriş yapmanız gerekmektedir. Sisteme girişler sadece e-Devlet Kapisi<br>ektedir. Giriş (gin üstteki ISG-KATIP Giriş buton una tiklişminiz<br>rileri ipn sadece SGK E Bildinge Kullanıcıları sisteme giriş yapabilir.<br>arunuları ipn sisteme e-Devlet Kapisi üzennden giriş yapmanız gerekmektedir.<br>an önce lütleri BG-KATIP Kullanıcı Kilasuzunu okuşunuz.<br>KO 170' i arayabilir, <u>isokatir:Qialevecalı ma gautir</u> adruş ne posta gönderebilirsiniz. |                                     |                                                                    |       | B          |  |  |  |
| 20YURULAR - (A                                                                                                    | асмал                                                                                                    | içîn çîft tiklarinez) 🔹                                                                                                    |                                     |                                                                    |       | the second |  |  |  |
| Duyuru Tarih                                                                                                    | ö.p.                                                                                                    | Duyuru Başlık                                                                                                    | -24                                 |                                                                    | 2 com |            |  |  |  |
| 07.11.2019                                                                                                    | đ                                                                                                    | lş Sağlığı ve Güvenliğinde OS68 lerin Rolú Paneli 🚊                                                                                                    |                                     |                                                                    | 1     |            |  |  |  |
| 06.11.2019                                                                                                    | đ                                                                                                    | 14 Aralık 2019 Tarihinde Yapılacak 2019-ISG Aralık Dönemi Sırav Uygulama Duyurusu                                                                                                    | 🗉 Haksari tindeli Sertitika Sayilan |                                                                    |       |            |  |  |  |
| 30.10.2019                                                                                                    | d                                                                                                    | Yerel Yönetimlerde İş Sağlığı ve Güvenliği Uygulamaları Semp ozyumu                                                                                                    |                                     |                                                                    |       |            |  |  |  |
| 38.10.2019                                                                                                    | d                                                                                                    | 4. Uluslararası Mesleksel ve Çevresel Hastalıklar Kongresi                                                                                                    |                                     |                                                                    |       |            |  |  |  |
| 24.10.2019                                                                                                    | d                                                                                                    | iş sağlığı ve güvenliği bilirkişilik çalıştarı                                                                                                    | CSintb;GfaerB)i∪banasig             | -53                                                                |       |            |  |  |  |
| 14.10.2019                                                                                                    | d                                                                                                    | 17-20 Ekim 2019 Tanhinde Vapilacak ISAF Fuan Hakkinda                                                                                                    |                                     |                                                                    |       |            |  |  |  |
| 11.10.2019                                                                                                    | đ                                                                                                    | 1. ULUSTARARAST X. ULUSAL İŞÇİ SAĞILĞI VE İŞ GÜVENLİĞİ KONGRESİ                                                                                                    | A Grintly Cherligi Uznaning         | 1                                                                  |       |            |  |  |  |
| 08.10.2019                                                                                                    | d                                                                                                    | Uluslararası Endüstriyel ve Çevresel Toksikoloji Kongresi Hakkında                                                                                                    | A COMPANY OF THE PARTY OF           |                                                                    |       |            |  |  |  |
| 03.10.2019                                                                                                    | đ                                                                                                    | 1. Uluslararası Sağlık Kuruluşlarında İş Sağlığı ve Gövenilği Kongresi                                                                                                    | Ale consider day.                   | 20                                                                 |       |            |  |  |  |
| 12.09.2019                                                                                                    | di                                                                                                    | L Digularia Meslek Hastalikian Toplantsi                                                                                                    | I Si ( II bi Giner Kortanaano       | 11                                                                 |       |            |  |  |  |
|                                                                                                    | A                                                                                                    |                                                                                                    |                                     |                                                                    |       |            |  |  |  |
| •                                                                                                    |                                                                                                    | <ul> <li>Sayta 1 Joplam 2 Sayta 1 Joplam 2, Kayitlar 1 - 100 Joplam 146.</li> </ul>                                                                                                    | 0 Ger Gağlık Personeli ile gev i    | <u>.</u>                                                           |       |            |  |  |  |
| SISTEM GEREKS                                                                                                    | İNİMLE                                                                                                    | RI AX                                                                                                    |                                     |                                                                    |       |            |  |  |  |
| Tarayın & Çözü<br>Uygulama En iy<br>1280x880 pir ve<br>Microsoft Silve<br>Sisteminizde <u>M</u><br>Adobe Reader:<br>Sisteminizde A | antirtil<br>A tota<br>A tota | <b>ue:</b><br>Ills Firefox 14+, Google Chrome 21+, Safari 5+, Internet Explorer S+, Opera 12+ terajuolarında ve<br>örümürtükte görüntülenir.<br>Sac <u>Siverfont Sac</u> kurulu olmelidir. Kurulu değilse indirmek için buraye tiklayınız.<br>Kadar kurulu olmelidir. Kurulu değilse indirmek için buraye tiklayınız.                                                                                                    |                                     | 0                                                                  |       | 26000      |  |  |  |

## İSG-KATİP Giriş Butonuna basılır.

| Siriş Yapılacak Adres<br>Siriş Yapılacak Uygulama | https://isgkatip.a<br>İş Sağlığı ve Güver | ilevecalisma.g<br>nliği Kayıt, Tak | gov.tr/Login2.aspx<br>lip ve izleme Prog     | İş Sağlığı ve Güvenliği<br>ÇSGB Yönetim Hizmetleri |
|---------------------------------------------------|-------------------------------------------|------------------------------------|----------------------------------------------|----------------------------------------------------|
| 🗎 e-Devlet Şifresi                                | 📴 Mobil İmza                              | 💰 e-İmza                           | 🖼 T.C. Kimlik Kartı                          | 🚍 İnternet Bankacılığı                             |
| T.C. Kimlik Numaranızı<br>yerden devam edebili    | ve e-Devlet Şifreniz<br>rsiniz            | i kullanarak kin<br>Şifresi Nedir, | nliğiniz doğrulandıktan sor<br>Nasıl Alınır? | nra işleminize kaldığınız                          |
| * T.C. Kimlik No                                  |                                           |                                    |                                              |                                                    |
|                                                   | 📟 Sanal Kl                                | avye 🕫 Yaza                        | irken Gizle                                  |                                                    |
| * e-Devlet Şifresi                                |                                           |                                    |                                              |                                                    |
|                                                   | 📾 Sanal Kl                                | avye 🔒 Şifre                       | emi Unuttum                                  |                                                    |
|                                                   | < İptal E                                 | t Sist                             | eme Giriş Yap >                              |                                                    |

Giriş metotlarından bir tanesi seçilerek sisteme giriş yapılır.

|        |                                                                        | T.C. AİLE, ÇALIŞMA VE SOSYAL HİZMETLER BAKANLIĞI<br>İs sağırğıya çüvrəni iği generi münün ülğü                                                                                                    |
|--------|------------------------------------------------------------------------|----------------------------------------------------------------------------------------------------|
|        |                                                                        | lų Sağlığı ve Güvenliği Kayıt, Takip ve İzleme Programı İSG-KATİP v9.19.01.10                                                                                                    |
|        |                                                                        |                                                                                                    |
|        |                                                                        |                                                                                                    |
| _      |                                                                        |                                                                                                    |
| 100.00 |                                                                        |                                                                                                    |
| ISG PR | OFESYONELLERI BIREV                                                    | EYSEL GIRIS ( ) (isyeri Yönetici Veya Vekili)                                                                                                    |
|        |                                                                        |                                                                                                    |
|        |                                                                        |                                                                                                    |
|        |                                                                        |                                                                                                    |
|        |                                                                        | Kayıtlı Kullanıcı Girişi Vazgeç & Çıkış Yap                                                                                                    |
|        |                                                                        |                                                                                                    |
|        |                                                                        |                                                                                                    |
| ~      | Eğer Sisteme giriş ya                                                  | yapmak istediğiniz <b>İsyeri - Firma</b> yukandaki listede gözükmüyor veya SGK kayıtlarında E-Bildirge Kullanıcısını değiştirmiş                                                                                                    |
| 1      | Eğer Sisteme giriş ya<br>(güncellemiş) iseniz<br>sisteme giriş kaydını | yapmak istediğiniz <b>İsyeri - Firma</b> yukandaki listede gözükmüyor veya SGK kayıtlarında E-Bildirge Kullanıcısını değiştirmiş<br>niz aşağıdaki E- <b>Bildirge Kullanıcısı Güncell</b> e butonuna basınız. <u>E-Bildirge kullanıcısını <b>SGK Kayıtlarında</b> güncellemeden</u><br>Iniz oluşturulmayacaktır. Lütfen İSG-KATİP Kullanıcı Kılavuzunu oluyunuz.                                                                     |
| V      | Eğer Sisteme giriş yı<br>(güncellemiş) iseniz<br>sisteme giriş kaydını | yapmak istediğiniz <b>İsyeri - Firma</b> yukandaki listede gözükmüyor veya SGK kayıtlarında E-Bildirge Kullanıcısını değiştirmiş<br>niz aşağıdaki E- <b>Bildirge Kullanıcısı Güncelle</b> butonuna basınız. <u>E-Bildirge kullanıcısını <b>SGK Kayıtlarında</b> güncellemeden<br/>ınız oluşturulmayacaktır. Lütfen ISG-KATIP Kullanıcı Kilavuzunu otuyunuz.</u>                                                                     |
| 0      | Eğer Sisteme giriş yı<br>(güncellemiş) iseniz<br>sisteme giriş kaydını | yapmak istediğiniz <b>İsyeri - Firma</b> yukandaki listede gözükmüyor veya SGK kayıtlarında E-Bildirge Kullanıcısını değiştirmiş<br>niz aşağıdaki <b>E-Dildirge Kullanıcısı Güncelle</b> butonuna basınız. <u>E-Bildirge kullanıcısını SGK Kayıtlarında güncellemeden</u><br><u>ınız oluşturulmayacaktır.</u> Lütfen ISG-KATİP Kullanıcı Kilavuzunu otuyunuz.<br>E-Bildirge Kullanıcısı Güncelle ISG-KATİP Kullanıcı Kilavuzu       |
|        | Eğer Sisteme giriş yı<br>(güncellemi;) iseniz<br>sisteme giriş kaydın  | yapmak istediğiniz <b>İsyeri - Firma</b> yukandaki listede gözükmüyor veya SGK kayıtlarında E-Bildirge Kullanıcısını değiştirmiş<br>iz açağıdaki E- <mark>Bildirge Kullanıcısı Güncelle</mark> butonuna basınız. <u>E-Bildirge kullanıcısını SGK Kayıtlarında güncellemeden</u><br><u>ınız oluşturulmayacaktır.</u> Lütfen ISG-KATİP Kullanıcı Kilavuzunu oluyunuz.<br>E-Bildirge Kullanıcısı Güncelle ISG-KATİP Kullanıcı Kilavuzu |

Açılan rol seçme ekranından ilgili işyerine ilişkin "İşyeri Yönetici veya Vekili" rolü seçilerek "Kayıtlı Kullanıcı Girişi" butonuna basılır.

| Ana Sayfa                                | 📑 Ana Sayfa                                    |                                                     |              |                                                                                                    |                                                           |  |  |
|------------------------------------------|------------------------------------------------|-----------------------------------------------------|--------------|----------------------------------------------------------------------------------------------------|-----------------------------------------------------------|--|--|
| Güvenli Çikis                            | HOŞGELDÎNÎZ                                    | HOŞGELDİNİZ                                         |              |                                                                                                    |                                                           |  |  |
| Anket<br>Gyeri Yönetici & Vekil Modülü 1 |                                                | Hoşgeldiniz Sayın                                   | Duyuru Tarih | Ö.D.                                                                                                    | Duyuru Başlık (Açmak için Çift Tıklayınız)                |  |  |
| <sup>a</sup> Taahhütler                  |                                                | Personel Kategorisi: Isyeri Yönetici Veya Vekili,   | 03.12.2018   | لله                                                                                                    | IOHS Expo Uluslararasi Is Sagligi ve Güvenligi Kongresi v |  |  |
| n Değiştir                               |                                                | Kullanıcı Grubu: İsyeri Yönetici veya Yekili.       | 16.11.2018   | لله                                                                                                    | ISG SINAVLIÇIN ÖSYM'YE GEÇ BASVURU FIRSATI                |  |  |
| nli Çıkış                                |                                                | Sisteme .2019 10:22:38 tarihin de,                  | 07.11.2018   | لله                                                                                                    | Iletisim Bilgilerinizin Güncelligi Hakkinda               |  |  |
|                                          |                                                | Kayıt Abna Alındı. Sistemde Yaptığınız Tüm İşlemler | 31.10.2018   | لله                                                                                                    | 15 ARALIK 2018 TARIHINDE YAPILACAK 2018-ISG 2.DÖ          |  |  |
|                                          | Kayıt Albında Tutulmaktı<br>🔍 Bilgi Güncelleme | Kayıt Altında Tutulmaktadır.                        | 15.10.2018   | لته                                                                                                    | 15 ARALIK 2018 TARIHINDE YAPILACAK OLAN 2018-ISA          |  |  |
|                                          |                                                | 🗔 Bilgi Güncelleme                                  | 09,10,2018   | dib                                                                                                    | Asbest Söküm Uzmanlığı Egitimleri                         |  |  |
|                                          |                                                | 01,10.2018                                          | أله          | Meslek Hastaliklari Kongresi Hakkinda Duyuru                                                                                                    |                                                           |  |  |
|                                          | SÍZE ÖZEL                                      | STZE ÖZEL                                           |              |                                                                                                    | 15 ARALIK 2018 TARTHINDE YAPILACAK OLAN 2018-19           |  |  |
|                                          | Sire àre la                                    | Scre özel me sej bu lunmermaktadır.                 |              | ail                                                                                                    | Yardimci Is Güvenligi Uxmanligi Görevlendirmeleri Hak     |  |  |
|                                          |                                                |                                                     |              | 1 Contraction of Contraction Contraction C |                                                           |  |  |
|                                          |                                                |                                                     |              |                                                                                                    |                                                           |  |  |
|                                          |                                                |                                                     |              |                                                                                                    |                                                           |  |  |

Açılan ekrandan önce 1 numara ile gösterilen "İşveren Yönetici & Vekili Modülü" menüsüne basılarak altında açılan menüden 2 numara ile gösterilen "Taahhütler" butonuna basılır.

| Is Sağlığı ve Güvenliği Kayıt, Tadip                                                | ve izleme Programi iSG-KATIP v9.19.0                         | 1.10                   |            |                   |              | SVBER          |  |  |
|-------------------------------------------------------------------------------------|--------------------------------------------------------------|------------------------|------------|-------------------|--------------|----------------|--|--|
| Control bilgiteri (    Control bilgiteri (    Control<br>Ana Sayfa<br>Govenii Cikis | Tabhutter<br>Venik (WYahiku Yaahbuttota) (Taahbuttota)       |                        |            |                   |              |                |  |  |
| Anket  Syseri Yanetici & Vekil Modulu  Tashnitiler                                  | Taahhüt Veren TC <imilik no<br="">Kayit Bulunamadı.</imilik> | Taahhut Veren Ao Soyad | Yetki Tura | Kurum / Firma Adı | SSK Sicil No | Taahhut Tarihi |  |  |
| ∰ Kurum Degijar<br>⊘ Eāvenii Ģikiş                                                  |                                                              |                        |            |                   |              |                |  |  |
|                                                                                     |                                                              |                        |            |                   |              |                |  |  |
|                                                                                     |                                                              |                        |            |                   |              |                |  |  |

Açılan ekranda giriş yapan kişinin mevcut durumda bulunan taahhütleri (varsa) görüntülenmektedir. Bu ekran üzerinden "Yeni Taahhüt" butonuna basılarak mevcut işyeri için yeni taahhüt oluşturulabilir ve yapılan taahhütler ile ilgili iptal işlemi yapılabilmektedir.

**NOT 1** : Giriş yapan kullanıcının birden fazla işyerine "İşveren", "Yönetici" ya da "İşveren Vekili" olduğu durumlarda sistem üzerinden bütün işyerleri görünmektedir. Ancak taahhüt yapmak için yalnızca 1 işyerine izin verilmektedir. Daha önce bir işyeri için taahhüt verilmiş ve iptal edilmemişse başka bir işyeri için taahhüt verilmesi söz konusu değildir.

**NOT 2 :** "İşveren", "Yönetici" ya da "İşveren Vekili" olarak giriş yapan kullanıcının taahhüt yapmak istediği işyerinde İSG-KATİP üzerinde çalışan sayısı 50'den az olmalı ve ilgili işyerinin tehlike sınıfı "Az Tehlikeli" olmalıdır.